# 实验五: 路由交换机建设园区网

# 一、实验目的

- 1、了解路由交换机的功能;
- 2、利用路由交换机实现不同局域网的互联;
- 3、掌握利用路由交换机实现 VLAN 间通信配置方法;
- 4、分析 VLAN 报文。

# 二、实验学时

2 学时

# 三、实验类型

验证性

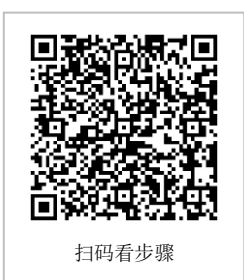

# 四、实验需求

## 1、硬件

每人配备计算机1台,不低于双核CPU、8G内存、500GB硬盘。

## 2、软件

支持 Windows 操作系统,安装 eNSP 仿真软件。

## 3、网络

计算机使用固定 IP 地址接入局域网,并支持对互联网的访问。

## 4、工具

无。

# 五、实验任务

- 1、使用 eNSP 完成网络拓扑布置;
- 2、实现主机之间的 VLAN 通信。
- 3、分析路由交换机的报文 802.1Q。

# **六、**实验内容及步骤

# 1、在 eNSP 中利用路由交换机构建园区网

(1) 网络规划

①拓扑结构,如图 5-1 所示。

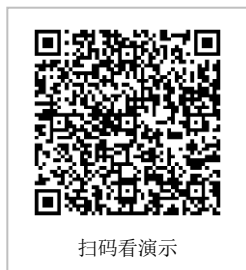

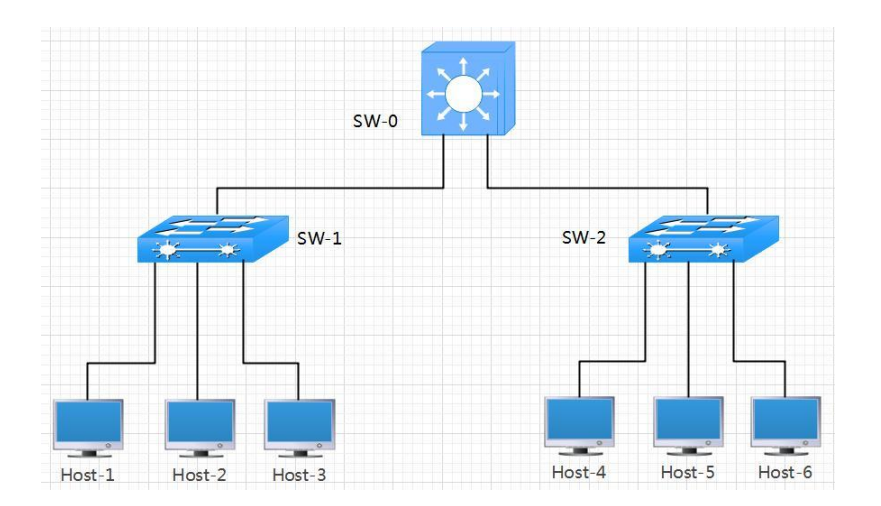

#### 图 5-1 园区网拓扑图

②拓扑说明

| 表 5-1 主机规划    |          |       |  |  |
|---------------|----------|-------|--|--|
| 设备            | 设备类型     | 规格型号  |  |  |
| Host-1~Host-6 | 终端主机(PC) | -     |  |  |
| <b>SW-0</b>   | 路由交换机    | S3700 |  |  |
| SW-1~ SW-2    | 二层交换机    | S3700 |  |  |
|               |          |       |  |  |

#### 表 5-2 交换机接口与 VLAN

| 交换机  | 接口       | 所属 VLAN | 连接设备   | 接口类型   |
|------|----------|---------|--------|--------|
| SW-0 | GE0/0/1  | 10,20   | SW-1   | trunk  |
| SW-0 | GE0/0/2  | 10,20   | SW-2   | trunk  |
| SW-1 | GE0/0/1  | 10,20   | SW-0   | trunk  |
| SW-1 | Eth0/0/1 | 10      | Host-1 | access |
| SW-1 | Eth0/0/2 | 10      | Host-2 | access |
| SW-1 | Eth0/0/3 | 20      | Host-3 | access |
| SW-2 | GE0/0/1  | 10,20   | SW-0   | trunk  |
| SW-2 | Eth0/0/1 | 10      | Host-4 | access |
| SW-2 | Eth0/0/2 | 10      | Host-5 | access |
| SW-2 | Eth0/0/3 | 20      | Host-6 | access |

## 表 5-3 主机地址规划

| 主机     | IP 地址 /子网掩码     | 网关            | 接入位置          | 所属<br>VLANID |
|--------|-----------------|---------------|---------------|--------------|
| Host-1 | 172.16.64.1 /24 | 172.16.64.254 | SW-2 Eth0/0/1 | 10           |
| Host-2 | 172.16.64.2 /24 | 172.16.64.254 | SW-2 Eth0/0/2 | 10           |

| Host-3 | 192.168.64.3 /24 | 192.168.64.254 | SW-2 Eth0/0/3 | 20 |
|--------|------------------|----------------|---------------|----|
| Host-4 | 172.16.64.4 /24  | 172.16.64.254  | SW-3 Eth0/0/1 | 10 |
| Host-5 | 172.16.64.5 /24  | 172.16.64.254  | SW-3 Eth0/0/2 | 10 |
| Host-6 | 192.168.64.6 /24 | 192.168.64.254 | SW-3 Eth0/0/3 | 20 |

(2) 在 eNSP 中部署网络

在 eNSP 中, 按照网络拓扑部署网络, 如图 5-2 所示。

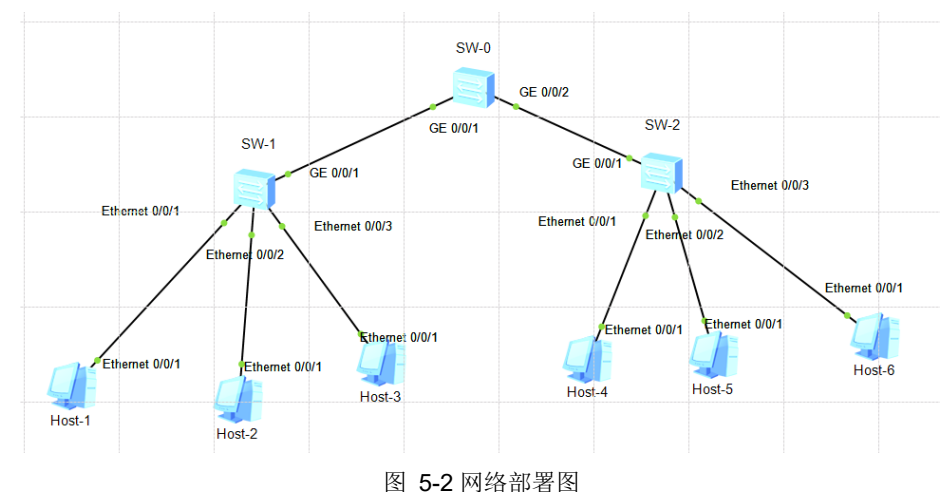

(3) 配置主机地址

配置 Host-1 地址, 如图 5-3 所示。参照 Host-1, 完成 Host-2~Host-6 的配置。

| 基础配置 命令行 | 组播 UDP发包工具 日        | 8口    |       |   |    |   |   |   |
|----------|---------------------|-------|-------|---|----|---|---|---|
|          |                     |       |       |   |    |   |   |   |
| 土机名:     |                     |       |       |   |    |   |   |   |
| MAC 地址:  | 54-89-98-87-07-3A   |       |       |   |    |   |   |   |
| IPv4 配置  |                     |       |       |   |    |   |   |   |
| ◎静态      | O DHCP              | 自动获   | 权 DNS | 服 | 务器 | 地 | 址 |   |
| IP 地址:   | 172 . 16 . 64 . 1   | DNS1: | 0     | • | 0  | ÷ | 0 | • |
| 子网掩码:    | 255 . 255 . 255 . 0 | DNS2: | 0     | • | 0  | • | 0 | • |
|          | 172 16 64 254       |       |       |   |    |   |   |   |

图 5-3 主机 IP 地址设置

## 2、利用路由交换机实现 VLAN 通信

(1) 配置交换机

①根据"网络规划",在交换机 SW-1 上创建 VLAN,设置 Access 类型接口和 Tru nk 类型接口。

命令:

<Huawei>system-view Enter system view, return user view with Ctrl+Z. [Huawei]undo info-center enable Info: Information center is disabled. [Huawei]sysname SW-1 [SW-1]vlan batch 10 20

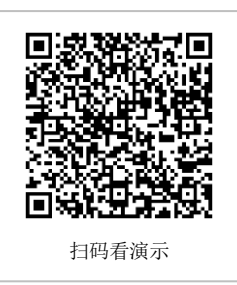

Info: This operation may take a few seconds. Please wait for a moment... done. [SW-1]interface Ethernet 0/0/1 [SW-1-Ethernet0/0/1]port link-type access [SW-1-Ethernet0/0/1]port default vlan 10 [SW-1-Ethernet0/0/1]quit [SW-1]interface Ethernet0/0/2 [SW-1-Ethernet0/0/2]port link-type access [SW-1-Ethernet0/0/2]port default vlan 10 [SW-1-Ethernet0/0/2]quit [SW-1]interface Ethernet0/0/3 [SW-1-Ethernet0/0/3]port link-type access [SW-1-Ethernet0/0/3]port default vlan 20 [SW-1-Ethernet0/0/3]quit [SW-1]interface GigabitEthernet 0/0/1 [SW-1-GigabitEthernet0/0/1]port link-type trunk [SW-1-GigabitEthernet0/0/1]port trunk allow-pass vlan 10 20 [SW-1-GigabitEthernet0/0/1]guit [SW-1]quit <SW-1>save

②根据"网络规划",在交换机 SW-2 上创建 VLAN,设置 Access 类型接口和 Tru

# nk 类型接口

命令:

<Huawei>system-view Enter system view, return user view with Ctrl+Z. [Huawei]undo info-center enable Info: Information center is disabled. [Huawei]sysname SW-2 [SW-2]vlan batch 10 20 Info: This operation may take a few seconds. Please wait for a moment... done. [SW-2]interface Ethernet 0/0/1 [SW-2-Ethernet0/0/1]port link-type access [SW-2-Ethernet0/0/1]port default vlan 10 [SW-2-Ethernet0/0/1]quit [SW-2]interface Ethernet0/0/2 [SW-2-Ethernet0/0/2]port link-type access [SW-2-Ethernet0/0/2]port default vlan 10 [SW-2-Ethernet0/0/2]quit [SW-2]interface Ethernet0/0/3 [SW-2-Ethernet0/0/3]port link-type access [SW-2-Ethernet0/0/3]port default vlan 20 [SW-2-Ethernet0/0/3]quit [SW-2]interface GigabitEthernet 0/0/1 [SW-2-GigabitEthernet0/0/1]port link-type trunk [SW-2-GigabitEthernet0/0/1]port trunk allow-pass vlan 10 20 [SW-2-GigabitEthernet0/0/1]quit [SW-2]quit <SW-2>save

②根据"网络规划",在交换机 SW-0 上创建 VLAN,设置 Access 类型接口和 Tru nk 类型接口

命令:

<Huawei>system-view [Huawei]undo info-center enable Info: Information center is disabled. [Huawei]sysname SW-0 [SW-0]vlan batch 10 20 Info: This operation may take a few seconds. Please wait for a moment... done. [SW-0]interface GigabitEthernet 0/0/1 [SW-0-GigabitEthernet0/0/1]port link-type trunk [SW-0-GigabitEthernet0/0/1]port trunk allow-pass vlan 10 20 [SW-0-GigabitEthernet0/0/1]quit [SW-0]interface GigabitEthernet 0/0/2 [SW-0-GigabitEthernet0/0/2]port link-type trunk [SW-0-GigabitEthernet0/0/2]port trunk allow-pass vlan 10 20 [SW-0-GigabitEthernet0/0/2]quit [SW-0]int Vlanif 10 [SW-0-Vlanif10]ip add 172.16.64.254 24 [SW-0-Vlanif10]quit [SW-0]int Vlanif 20 [SW-0-Vlanif20]ip add 192.168.64.254 24 [SW-0-Vlanif20]quit [SW-0]quit <SW-0>save

(2) 通信测试

#### 表 5-4 主机通信测试用例

| 源主机    | 目的主机   | 通信结果 |
|--------|--------|------|
| Host-1 | Host-4 |      |
| Host-1 | Host-6 |      |

## 3、分析路由交换机的报文 802.1Q

(1) 确定抓包端口

如图 5-4 所示,在红框位置右键单击接口 GE0/0/1 和 GE0/0/2,选择【开始抓包】,调出抓包工具 Wireshark,在过滤条件中输入"icmp"(小写),如图 5-5 所示。

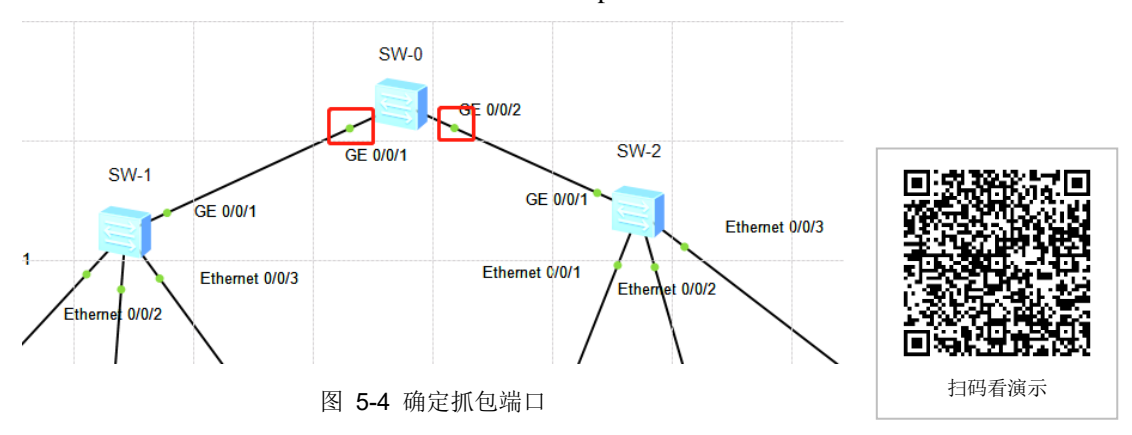

使用 Host-1 主机 ping 目标 Host-6 主机,捕获通信信息。待 ping 结束之后,查看 Wires hark。

分别查看两个接口抓包结果的第一条记录,双击打开记录详情。并点击 Ethernet II 和 802.1Q 项,截图保存。细节信息如图 5-5 所示。

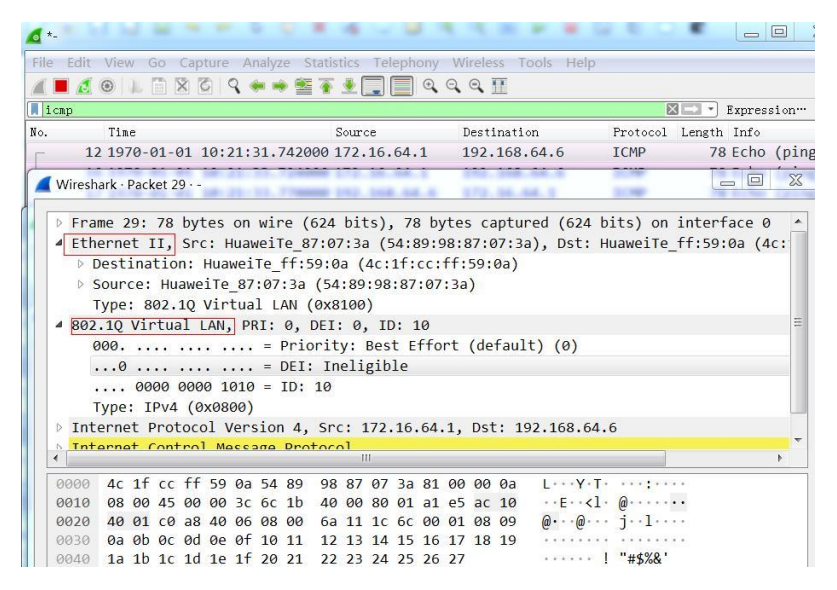

图 5-5 过滤条件设置和 832.1Q 协议分析

表 5-5 接口 GE0/0/1 832.1Q 协议分析结果

| 字段名           | 数值 | 含义解释 |
|---------------|----|------|
| 目的 MAC 地址     |    |      |
| (Destination) |    |      |
| 源 MAC 地址      |    |      |
| (Source)      |    |      |
| 802.1Q 标记类型   |    |      |
| VLAN ID       |    |      |

#### 表 5-6 接口 GE0/0/2 832.1Q 协议分析结果

| 字段名           | 数值 | 含义解释 |
|---------------|----|------|
| 目的 MAC 地址     |    |      |
| (Destination) |    |      |
| 源 MAC 地址      |    |      |
| (Source)      |    |      |
| 802.1Q 标记类型   |    |      |
| VLAN ID       |    |      |

## 七、设计任务(实验考核)

#### 1、任务说明

(1)使用 eNSP 实现园区网建设
(2)按照要求实现跨交换机创建 vlan
(3)分析 VLAN 报文

## 2、任务要求

要求 1: 使用路由交换机构建园区网;

要求 2: 实现跨交换机创建 VLAN 实现通信;

要求 3: 分析不同 VLAN 的通信报文。

## 3、考核要求

题目 1: 在 eNSP 中完成网络建设,提供网络部署后的截图 1 张。

题目 2: 在 Host-1 中 Ping Host-4, Host-6, 提交相应的 Ping 结果截图, 共计 2 张。

题目 3:分析路由交换机的报文 802.1Q。Host-1 ping Host-6,捕获 SW-0的 GE0/0/1 和 GE0/0/2 接口报文,分析报文内容。提交 2 张报文信息细节截图,以及这两个报文内容分析 的 2 个表格。